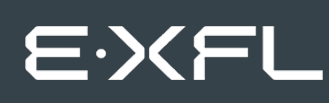

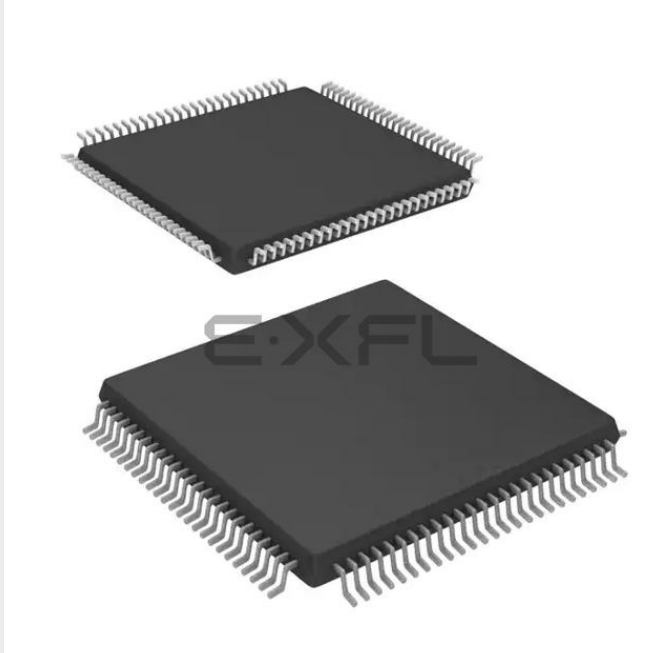

Welcome to E-XFL.COM

#### Understanding <u>Embedded - FPGAs (Field</u> <u>Programmable Gate Array)</u>

Embedded - FPGAs, or Field Programmable Gate Arrays, are advanced integrated circuits that offer unparalleled flexibility and performance for digital systems. Unlike traditional fixed-function logic devices, FPGAs can be programmed and reprogrammed to execute a wide array of logical operations, enabling customized functionality tailored to specific applications. This reprogrammability allows developers to iterate designs quickly and implement complex functions without the need for custom hardware.

#### **Applications of Embedded - FPGAs**

The versatility of Embedded - FPGAs makes them indispensable in numerous fields. In telecommunications.

#### Details

| Product Status                 | Active                                                                  |
|--------------------------------|-------------------------------------------------------------------------|
| Number of LABs/CLBs            | -                                                                       |
| Number of Logic Elements/Cells | -                                                                       |
| Total RAM Bits                 | 36864                                                                   |
| Number of I/O                  | 68                                                                      |
| Number of Gates                | 250000                                                                  |
| Voltage - Supply               | 1.425V ~ 1.575V                                                         |
| Mounting Type                  | Surface Mount                                                           |
| Operating Temperature          | -20°C ~ 85°C (TJ)                                                       |
| Package / Case                 | 100-TQFP                                                                |
| Supplier Device Package        | 100-VQFP (14x14)                                                        |
| Purchase URL                   | https://www.e-xfl.com/product-detail/microchip-technology/a3pn250-vq100 |
|                                |                                                                         |

Email: info@E-XFL.COM

Address: Room A, 16/F, Full Win Commercial Centre, 573 Nathan Road, Mongkok, Hong Kong

Low Power Modes in ProASIC3/E and ProASIC3 nano FPGAs

| Mode          | Power Supplies / Clock Status                                                                                                    | Needed to Start Up                                         |
|---------------|----------------------------------------------------------------------------------------------------|------------------------------------------------------------|
| Active        | On – All, clock                                                                                                    | N/A (already active)                                       |
|               | Off – None                                                                                                    |                                                            |
| Static (Idle) | On – All                                                                                                    | Initiate clock source.                                     |
|               | Off – No active clock in FPGA                                                                                                    | No need to initialize volatile contents.                   |
|               | Optional: Enter User Low Static (Idle) Mode by enabling ULSICC macro to further reduce power consumption by powering down FlashROM.                                                                         |                                                            |
| Sleep         | On – VCCI                                                                                                    | Need to turn on core.                                      |
|               | Off – VCC (core voltage), VJTAG (JTAG DC voltage), and VPUMP (programming voltage)                                                                                                    | Load states from external memory.                          |
|               | LAPU enables immediate operation when power returns.                                                                                                    | As needed, restore volatile contents from external memory. |
|               | Optional: Save state of volatile contents in external memory.                                                                                                    |                                                            |
| Shutdown      | On – None                                                                                                    | Need to turn on VCC, VCCI.                                 |
|               | Off – All power supplies                                                                                                    |                                                            |
|               | Applicable to all ProASIC3 nano devices, cold-sparing<br>and hot-insertion allow the device to be powered down<br>without bringing down the system. LAPU enables<br>immediate operation when power returns. |                                                            |

Table 2-1 • ProASIC3/E/nano Low Power Modes Summary

# Static (Idle) Mode

In Static (Idle) mode, the clock inputs are not switching and the static power consumption is the minimum power required to keep the device powered up. In this mode, I/Os are only drawing the minimum leakage current specified in the datasheet. Also, in Static (Idle) mode, embedded SRAM, I/Os, and registers retain their values, so the device can enter and exit this mode without any penalty.

If the embedded PLLs are used as the clock source, Static (Idle) mode can be entered easily by pulling LOW the PLL POWERDOWN pin (active-low). By pulling the PLL POWERDOWN pin to LOW, the PLL is turned off. Refer to Figure 2-1 on page 23 for more information.

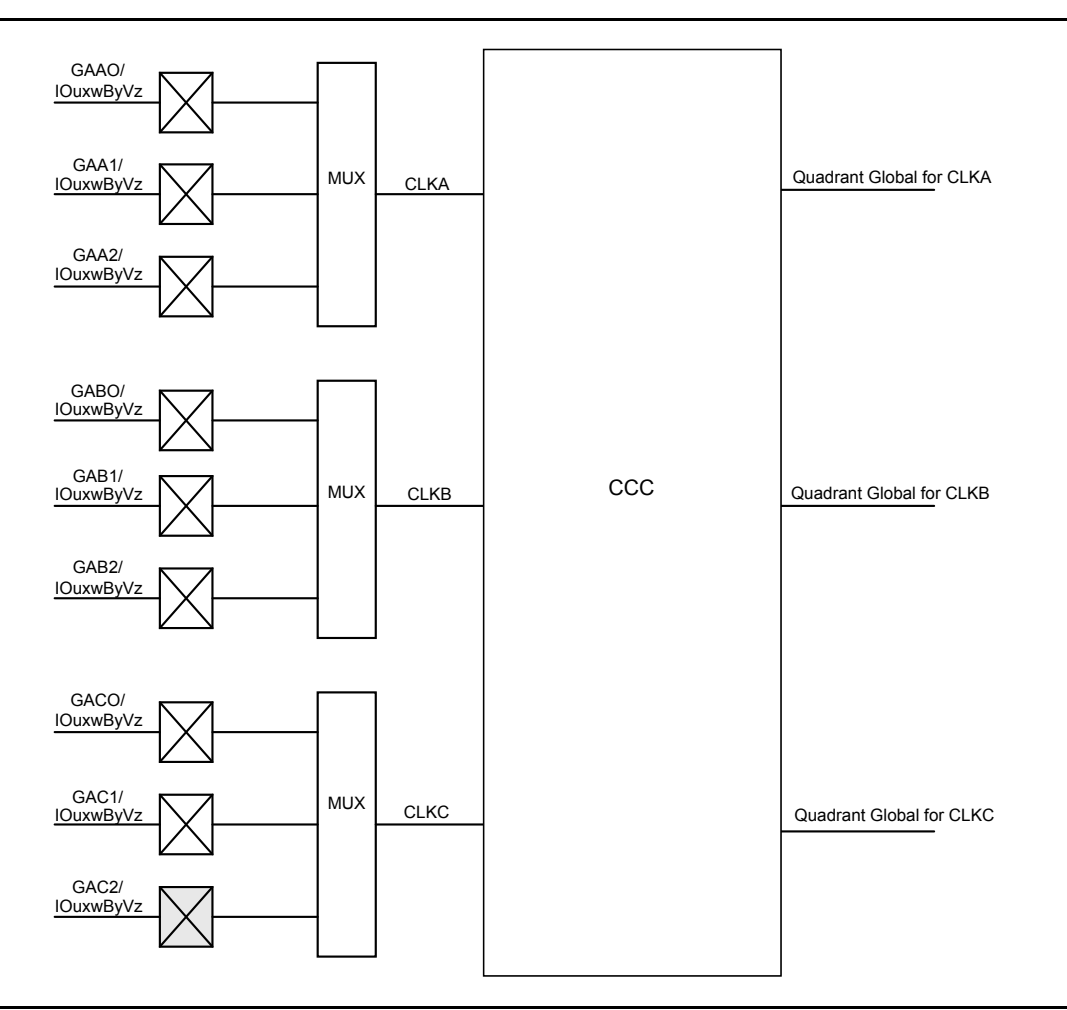

Figure 3-6 shows all nine global inputs for the location A connected to the top left quadrant global network via CCC.

Figure 3-6 • Global Inputs

Since each bank can have a different I/O standard, the user should be careful to choose the correct global I/O for the design. There are 54 global pins available to access 18 global networks. For the single-ended and voltage-referenced I/O standards, you can use any of these three available I/Os to access the global network. For differential I/O standards such as LVDS and LVPECL, the I/O macro needs to be placed on (A0, A1), (B0, B1), (C0, C1), or a similar location. The unassigned global I/Os can be used as regular I/Os. Note that pin names starting with GF and GC are associated with the chip global networks, and GA, GB, GD, and GE are used for quadrant global networks. Table 3-2 on page 38 and Table 3-3 on page 39 show the general chip and quadrant global pin names.

Global Resources in Low Power Flash Devices

| I/О Туре               | Beginning of I/O Name | Notes                                                        |
|------------------------|-----------------------|--------------------------------------------------------------|
| Single-Ended           | GFAO/IOuxwByVz        | Only one of the I/Os can be directly connected to a chip     |
|                        | GFA1/IOuxwByVz        | global at a time.                                            |
|                        | GFA2/IOuxwByVz        |                                                              |
|                        | GFBO/IOuxwByVz        | Only one of the I/Os can be directly connected to a chip     |
|                        | GFB1/IOuxwByVz        | global at a time.                                            |
|                        | GFB2/IOuxwByVz        |                                                              |
|                        | GFC0/IOuxwByVz        | Only one of the I/Os can be directly connected to a chip     |
|                        | GFC1/IOuxwByVz        | global at a time.                                            |
|                        | GFC2/IOuxwByVz        |                                                              |
|                        | GCAO/IOuxwByVz        | Only one of the I/Os can be directly connected to a chip     |
|                        | GCA1/IOuxwByVz        | global at a time.                                            |
|                        | GCA2/IOuxwByVz        |                                                              |
|                        | GCBO/IOuxwByVz        | Only one of the I/Os can be directly connected to a chip     |
|                        | GCB1/IOuxwByVz        | global at a time.                                            |
|                        | GCB2/IOuxwByVz        |                                                              |
|                        | GCC0/IOuxwByVz        | Only one of the I/Os can be directly connected to a chip     |
|                        | GCC1/IOuxwByVz        | global at a time.                                            |
|                        | GCC2/IOuxwByVz        |                                                              |
| Differential I/O Pairs | GFAO/IOuxwByVz        | The output of the different pair will drive the chip global. |
|                        | GFA1/IOuxwByVz        |                                                              |
|                        | GFBO/IOuxwByVz        | The output of the different pair will drive the chip global. |
|                        | GFB1/IOuxwByVz        |                                                              |
|                        | GFCO/IOuxwByVz        | The output of the different pair will drive the chip global. |
|                        | GFC1/IOuxwByVz        |                                                              |
|                        | GCAO/IOuxwByVz        | The output of the different pair will drive the chip global. |
| -                      | GCA1/IOuxwByVz        |                                                              |
|                        | GCBO/IOuxwByVz        | The output of the different pair will drive the chip global. |
|                        | GCB1/IOuxwByVz        |                                                              |
|                        | GCCO/IOuxwByVz        | The output of the different pair will drive the chip global. |
|                        | GCC1/IOuxwByVz        |                                                              |

#### Table 3-2 • Chip Global Pin Name

Note: Only one of the I/Os can be directly connected to a quadrant at a time.

# **Spine Architecture**

The low power flash device architecture allows the VersaNet global networks to be segmented. Each of these networks contains spines (the vertical branches of the global network tree) and ribs that can reach all the VersaTiles inside its region. The nine spines available in a vertical column reside in global networks with two separate regions of scope: the quadrant global network, which has three spines, and the chip (main) global network, which has six spines. Note that the number of quadrant globals and globals/spines per tree varies depending on the specific device. Refer to Table 3-4 for the clocking resources available for each device. The spines are the vertical branches of the global network tree, shown in Figure 3-3 on page 34. Each spine in a vertical column of a chip (main) global network is further divided into two spine segments of equal lengths: one in the top and one in the bottom half of the die (except in 10 k through 30 k gate devices).

Top and bottom spine segments radiating from the center of a device have the same height. However, just as in the ProASIC<sup>PLUS®</sup> family, signals assigned only to the top and bottom spine cannot access the middle two rows of the die. The spines for quadrant clock networks do not cross the middle of the die and cannot access the middle two rows of the architecture.

Each spine and its associated ribs cover a certain area of the device (the "scope" of the spine; see Figure 3-3 on page 34). Each spine is accessed by the dedicated global network MUX tree architecture, which defines how a particular spine is driven—either by the signal on the global network from a CCC, for example, or by another net defined by the user. Details of the chip (main) global network spine-selection MUX are presented in Figure 3-8 on page 44. The spine drivers for each spine are located in the middle of the die.

Quadrant spines can be driven from user I/Os or an internal signal from the north and south sides of the die. The ability to drive spines in the quadrant global networks can have a significant effect on system performance for high-fanout inputs to a design. Access to the top quadrant spine regions is from the top of the die, and access to the bottom quadrant spine regions is from the bottom of the die. The A3PE3000 device has 28 clock trees and each tree has nine spines; this flexible global network architecture enables users to map up to 252 different internal/external clocks in an A3PE3000 device.

|            | •        |         |          |       |          | 1      |            |            |       |
|------------|----------|---------|----------|-------|----------|--------|------------|------------|-------|
|            |          |         |          |       | Globals/ | Total  |            |            | Rows  |
| ProASIC3/  |          |         | Quadrant |       | Spines   | Spines | VersaTiles |            | in    |
| ProASIC3L  | IGLOO    | Chip    | Globals  | Clock | per      | per    | in Each    | Total      | Each  |
| Devices    | Devices  | Globals | (4×3)    | Trees | Tree     | Device | Tree       | VersaTiles | Spine |
| A3PN010    | AGLN010  | 4       | 0        | 1     | 0        | 0      | 260        | 260        | 4     |
| A3PN015    | AGLN015  | 4       | 0        | 1     | 0        | 0      | 384        | 384        | 6     |
| A3PN020    | AGLN020  | 4       | 0        | 1     | 0        | 0      | 520        | 520        | 6     |
| A3PN060    | AGLN060  | 6       | 12       | 4     | 9        | 36     | 384        | 1,536      | 12    |
| A3PN125    | AGLN125  | 6       | 12       | 8     | 9        | 72     | 384        | 3,072      | 12    |
| A3PN250    | AGLN250  | 6       | 12       | 8     | 9        | 72     | 768        | 6,144      | 24    |
| A3P015     | AGL015   | 6       | 0        | 1     | 9        | 9      | 384        | 384        | 12    |
| A3P030     | AGL030   | 6       | 0        | 2     | 9        | 18     | 384        | 768        | 12    |
| A3P060     | AGL060   | 6       | 12       | 4     | 9        | 36     | 384        | 1,536      | 12    |
| A3P125     | AGL125   | 6       | 12       | 8     | 9        | 72     | 384        | 3,072      | 12    |
| A3P250/L   | AGL250   | 6       | 12       | 8     | 9        | 72     | 768        | 6,144      | 24    |
| A3P400     | AGL400   | 6       | 12       | 12    | 9        | 108    | 768        | 9,216      | 24    |
| A3P600/L   | AGL600   | 6       | 12       | 12    | 9        | 108    | 1,152      | 13,824     | 36    |
| A3P1000/L  | AGL1000  | 6       | 12       | 16    | 9        | 144    | 1,536      | 24,576     | 48    |
| A3PE600/L  | AGLE600  | 6       | 12       | 12    | 9        | 108    | 1,120      | 13,440     | 35    |
| A3PE1500   |          | 6       | 12       | 20    | 9        | 180    | 1,888      | 37,760     | 59    |
| A3PE3000/L | AGLE3000 | 6       | 12       | 28    | 9        | 252    | 2,656      | 74,368     | 83    |

Table 3-4 • Globals/Spines/Rows for IGLOO and ProASIC3 Devices

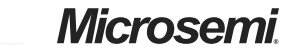

Global Resources in Low Power Flash Devices

The following will happen during demotion of a global signal to regular nets:

- CLKBUF\_x becomes INBUF\_x; CLKINT is removed from the netlist.
- The essential global macro, such as the output of the Clock Conditioning Circuit, cannot be demoted.
- No automatic buffering will happen.

Since no automatic buffering happens when a signal is demoted, this net may have a high delay due to large fanout. This may have a negative effect on the quality of the results. Microsemi recommends that the automatic global demotion only be used on small-fanout nets. Use clock networks for high-fanout nets to improve timing and routability.

#### **Spine Assignment**

The low power flash device architecture allows the global networks to be segmented and used as clock spines. These spines, also called local clock networks, enable the use of PDC or MVN to assign a signal to a spine.

PDC syntax to promote a net to a spine/local clock:

assign\_local\_clock -net netname -type [quadrant|chip] Tn|Bn|Tn:Bm

If the net is driven by a clock macro, Designer automatically demotes the clock net to a regular net before it is assigned to a spine. Nets driven by a PLL or CLKDLY macro cannot be assigned to a local clock.

When assigning a signal to a spine or quadrant global network using PDC (pre-compile), the Designer software will legalize the shared instances. The number of shared instances to be legalized can be controlled by compile options. If these networks are created in MVN (only quadrant globals can be created), no legalization is done (as it is post-compile). Designer does not do legalization between non-clock nets.

As an example, consider two nets, net\_clk and net\_reset, driving the same flip-flop. The following PDC constraints are used:

#### assign\_local\_clock -net net\_clk -type chip T3

assign\_local\_clock -net net\_reset -type chip T1:T2

During Compile, Designer adds a buffer in the reset net and places it in the T1 or T2 region, and places the flip-flop in the T3 spine region (Figure 3-16).

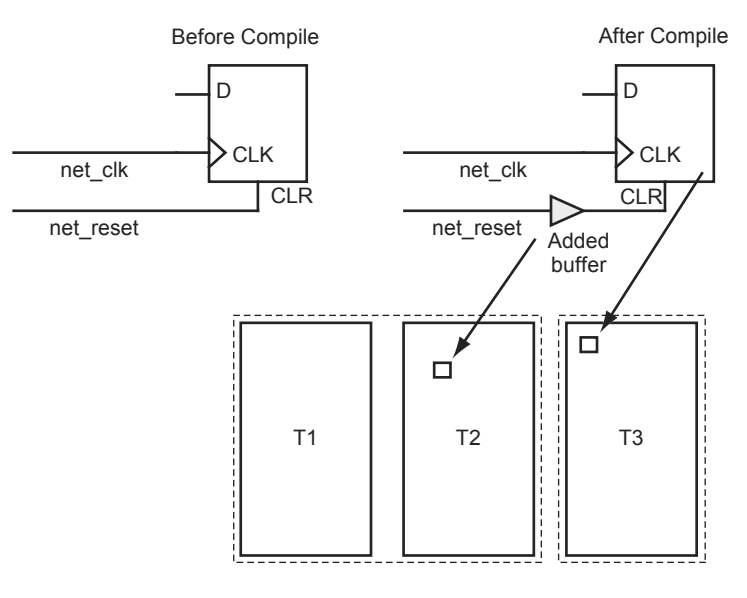

assign\_local\_clock -net net\_clk -type chip T3 assign\_local\_clock -net net\_reset -type chip T1:T2

Figure 3-16 • Adding a Buffer for Shared Instances

Global Resources in Low Power Flash Devices

| Date                              | Changes                                                                                                    | Page   |
|-----------------------------------|----------------------------------------------------------------------------------------------------|--------|
| v1.1<br>(March 2008)              | The "Global Architecture" section was updated to include the IGLOO PLUS family. The bullet was revised to include that the west CCC does not contain a PLL core in 15 k and 30 k devices. Instances of "A3P030 and AGL030 devices" were replaced with "15 k and 30 k gate devices."                                  | 31     |
| v1.1<br>(continued)               | Table 3-1 • Flash-Based FPGAs and the accompanying text was updated to include the IGLOO PLUS family. The "IGLOO Terminology" section and "ProASIC3 Terminology" section are new.                                                                                                    | 32     |
|                                   | The "VersaNet Global Network Distribution" section, "Spine Architecture" section, the note in Figure 3-1 • Overview of VersaNet Global Network and Device Architecture, and the note in Figure 3-3 • Simplified VersaNet Global Network (60 k gates and above) were updated to include mention of 15 k gate devices. | 33, 34 |
|                                   | Table 3-4 • Globals/Spines/Rows for IGLOO and ProASIC3 Devices was updated to add the A3P015 device, and to revise the values for clock trees, globals/spines per tree, and globals/spines per device for the A3P030 and AGL030 devices.                                                                             | 41     |
|                                   | Table 3-5 • Globals/Spines/Rows for IGLOO PLUS Devices is new.                                                                                                    | 42     |
|                                   | CLKBUF_LVCMOS12 was added to Table 3-9 • I/O Standards within CLKBUF.                                                                                                    | 47     |
|                                   | The "User's Guides" section was updated to include the three different I/O Structures chapters for ProASIC3 and IGLOO device families.                                                                                                    | 58     |
| v1.0<br>(January 2008)            | Figure 3-3 • Simplified VersaNet Global Network (60 k gates and above) was updated.                                                                                                    | 34     |
|                                   | The "Naming of Global I/Os" section was updated.                                                                                                    | 35     |
|                                   | The "Using Global Macros in Synplicity" section was updated.                                                                                                    | 50     |
|                                   | The "Global Promotion and Demotion Using PDC" section was updated.                                                                                                    | 51     |
|                                   | The "Designer Flow for Global Assignment" section was updated.                                                                                                    | 53     |
|                                   | The "Simple Design Example" section was updated.                                                                                                    | 55     |
| 51900087-0/1.05<br>(January 2005) | Table 3-4 • Globals/Spines/Rows for IGLOO and ProASIC3 Devices was updated.                                                                                                    | 41     |

YB and YC are identical to GLB and GLC, respectively, with the exception of a higher selectable final output delay. The SmartGen PLL Wizard will configure these outputs according to user specifications and can enable these signals with or without the enabling of Global Output Clocks.

The above signals can be enabled in the following output groupings in both internal and external feedback configurations of the static PLL:

- One output GLA only
- Two outputs GLA + (GLB and/or YB)
- Three outputs GLA + (GLB and/or YB) + (GLC and/or YC)

### PLL Macro Block Diagram

As illustrated, the PLL supports three distinct output frequencies from a given input clock. Two of these (GLB and GLC) can be routed to the B and C global network access, respectively, and/or routed to the device core (YB and YC).

There are five delay elements to support phase control on all five outputs (GLA, GLB, GLC, YB, and YC). There are delay elements in the feedback loop that can be used to advance the clock relative to the reference clock.

The PLL macro reference clock can be driven in the following ways:

- By an INBUF\* macro to create a composite macro, where the I/O macro drives the global buffer (with programmable delay) using a hardwired connection. In this case, the I/O must be placed in one of the dedicated global I/O locations.
- 2. Directly from the FPGA core.
- 3. From an I/O that is routed through the FPGA regular routing fabric. In this case, users must instantiate a special macro, PLLINT, to differentiate from the hardwired I/O connection described earlier.

During power-up, the PLL outputs will toggle around the maximum frequency of the voltage-controlled oscillator (VCO) gear selected. Toggle frequencies can range from 40 MHz to 250 MHz. This will continue as long as the clock input (CLKA) is constant (HIGH or LOW). This can be prevented by LOW assertion of the POWERDOWN signal.

The visual PLL configuration in SmartGen, a component of the Libero SoC and Designer tools, will derive the necessary internal divider ratios based on the input frequency and desired output frequencies selected by the user.

When SmartGen is used to define the configuration that will be shifted in via the serial interface, SmartGen prints out the values of the 81 configuration bits. For ease of use, several configuration bits are automatically inferred by SmartGen when the dynamic PLL core is generated; however, <71:73> (STATASEL, STATBSEL, STATCSEL) and <77:79> (DYNASEL, DYNBSEL, DYNCSEL) depend on the input clock source of the corresponding CCC. Users must first run Layout in Designer to determine the exact setting for these ports. After Layout is complete, generate the "CCC\_Configuration" report by choosing **Tools** > **Reports** > **CCC\_Configuration** in the Designer software. Refer to "PLL Configuration Bits Description" on page 90 for descriptions of the PLL configuration bits. For simulation purposes, bits <71:73> and <78:80> are "don't care." Therefore, it is strongly suggested that SmartGen be used to generate the correct configuration bit settings for the dynamic PLL core.

After setting all the required parameters, users can generate one or more PLL configurations with HDL or EDIF descriptions by clicking the **Generate** button. SmartGen gives the option of saving session results and messages in a log file:

| Name             | :              | dyn_pll_hardio |
|------------------|----------------|----------------|
| Family           | :              | ProASIC3E      |
| Output Format    | :              | VERILOG        |
| Туре             | :              | Dynamic CCC    |
| Input Freq(MHz)  | :              | 30.000         |
| CLKA Source      | :              | Hardwired I/O  |
| Feedback Delay V | alue Index :   | 1              |
| Feedback Mux Sel | .ect :         | 1              |
| XDLY Mux Select  | :              | No             |
| Primary Freq(MHz | :) :           | 33.000         |
| Primary PhaseShi | .ft :          | 0              |
| Primary Delay Va | lue Index :    | 1              |
| Primary Mux Sele | ct :           | 4              |
| Secondary1 Freq( | MHz) :         | 40.000         |
| Use GLB          | :              | YES            |
| Use YB           | :              | NO             |
| GLB Delay Value  | Index :        | 1              |
| YB Delay Value I | ndex :         | 1              |
| Secondarv1 Phase | Shift :        | 0              |
| Secondarv1 Mux S | elect :        | 0              |
| Secondarv1 Input | Freg(MHz) :    | 40.000         |
| CLKB Source      | :              | Hardwired I/O  |
| Secondary2 Freq( | MHz) :         | 50.000         |
| Use GLC          | :              | YES            |
| Use YC           | :              | NO             |
| GLC Delay Value  | Index :        | 1              |
| VC Delay Value I | ndex :         | 1              |
| Secondary? Phase | Shift :        | 0              |
| Secondary2 Mux S | elect :        | 0              |
| Secondary2 Mux 2 | Freq(MHz) :    | 50 000         |
| CLKC Source      | . 1109(1112) . | Hardwired I/O  |
| CHIC SOULCE      | •              | mardwired 1/0  |
| Configuration Bi | + c ·          |                |
| EINDIV[6:0]      | 0000101        |                |
| FINDIV[6:0]      | 010000         |                |
| PBDIV[0:0]       | 0100000        |                |
| ORDIV[4:0]       | 00100          |                |
|                  | 00000          |                |
|                  | 100            |                |
| OAMUX[2:0]       | 100            |                |
| OBMUX[2:0]       | 000            |                |
| UCMUA[2·U]       | 000            |                |
| FDSELLIV]        | 00000          |                |
| FBULY[4:0]       | 00000          |                |
| XULYSEL          | U              |                |
| DLYGLA[4:0]      | 00000          |                |
| DLYGLB[4:0]      | 00000          |                |

The following is an example of a PLL configuration utilizing the clock frequency synthesis and clock delay adjustment features. The steps include generating the PLL core with SmartGen, performing simulation for verification with Model *Sim*, and performing static timing analysis with SmartTime in Designer.

Parameters of the example PLL configuration:

Input Frequency – 20 MHz

Primary Output Requirement – 20 MHz with clock advancement of 3.02 ns

Secondary 1 Output Requirement - 40 MHz with clock delay of 2.515 ns

Figure 4-29 shows the SmartGen settings. Notice that the overall delays are calculated automatically, allowing the user to adjust the delay elements appropriately to obtain the desired delays.

#### Figure 4-29 • SmartGen Settings

After confirming the correct settings, generate a structural netlist of the PLL and verify PLL core settings by checking the log file:

| Name                            | : | test_pll_delays |
|---------------------------------|---|-----------------|
| Family                          | : | ProASIC3E       |
| Output Format                   | : | VHDL            |
| Туре                            | : | Static PLL      |
| Input Freq(MHz)                 | : | 20.000          |
| CLKA Source                     | : | Hardwired I/O   |
| Feedback Delay Value Index      | : | 21              |
| Feedback Mux Select             | : | 2               |
| XDLY Mux Select                 | : | No              |
| Primary Freq(MHz)               | : | 20.000          |
| Primary PhaseShift              | : | 0               |
| Primary Delay Value Index       | : | 1               |
| Primary Mux Select              | : | 4               |
| Secondaryl Freq(MHz)            | : | 40.000          |
| Use GLB                         | : | YES             |
| Use YB                          | : | NO              |
|                                 |   |                 |
|                                 |   |                 |
|                                 |   |                 |
| Primary Clock frequency 20.000  |   |                 |
| Primary Clock Phase Shift 0.000 |   |                 |

Clock Conditioning Circuits in Low Power Flash Devices and Mixed Signal FPGAs

# **Recommended Board-Level Considerations**

The power to the PLL core is supplied by VCCPLA/B/C/D/E/F (VCCPLx), and the associated ground connections are supplied by VCOMPLA/B/C/D/E/F (VCOMPLx). When the PLLs are not used, the Designer place-and-route tool automatically disables the unused PLLs to lower power consumption. The user should tie unused VCCPLx and VCOMPLx pins to ground. Optionally, the PLL can be turned on/off during normal device operation via the POWERDOWN port (see Table 4-3 on page 68).

### PLL Power Supply Decoupling Scheme

The PLL core is designed to tolerate noise levels on the PLL power supply as specified in the datasheets. When operated within the noise limits, the PLL will meet the output peak-to-peak jitter specifications specified in the datasheets. User applications should always ensure the PLL power supply is powered from a noise-free or low-noise power source.

However, in situations where the PLL power supply noise level is higher than the tolerable limits, various decoupling schemes can be designed to suppress noise to the PLL power supply. An example is provided in Figure 4-38. The VCCPLx and VCOMPLx pins correspond to the PLL analog power supply and ground.

Microsemi strongly recommends that two ceramic capacitors (10 nF in parallel with 100 nF) be placed close to the power pins (less than 1 inch away). A third generic 10  $\mu$ F electrolytic capacitor is recommended for low-frequency noise and should be placed farther away due to its large physical size. Microsemi recommends that a 6.8  $\mu$ H inductor be placed between the supply source and the capacitors to filter out any low-/medium- and high-frequency noise. In addition, the PCB layers should be controlled so the VCCPLx and VCOMPLx planes have the minimum separation possible, thus generating a good-quality RF capacitor.

For more recommendations, refer to the Board-Level Considerations application note.

Recommended 100 nF capacitor:

- Producer BC Components, type X7R, 100 nF, 16 V
- BC Components part number: 0603B104K160BT
- Digi-Key part number: BC1254CT-ND
- Digi-Key part number: BC1254TR-ND

Recommended 10 nF capacitor:

- Surface-mount ceramic capacitor
- Producer BC Components, type X7R, 10 nF, 50 V
- BC Components part number: 0603B103K500BT
- Digi-Key part number: BC1252CT-ND
- Digi-Key part number: BC1252TR-ND

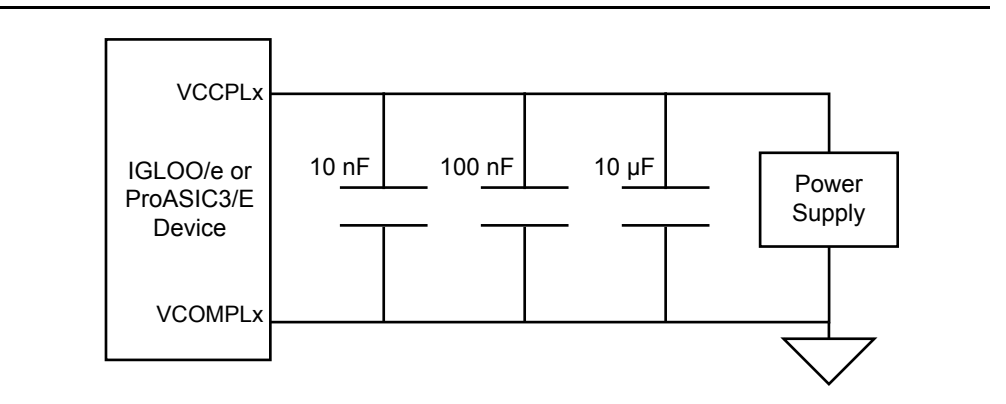

Figure 4-38 • Decoupling Scheme for One PLL (should be replicated for each PLL used)

FlashROM in Microsemi's Low Power Flash Devices

# **FlashROM Design Flow**

The Microsemi Libero System-on-Chip (SoC) software has extensive FlashROM support, including FlashROM generation, instantiation, simulation, and programming. Figure 5-9 shows the user flow diagram. In the design flow, there are three main steps:

- 1. FlashROM generation and instantiation in the design
- 2. Simulation of FlashROM design
- 3. Programming file generation for FlashROM design

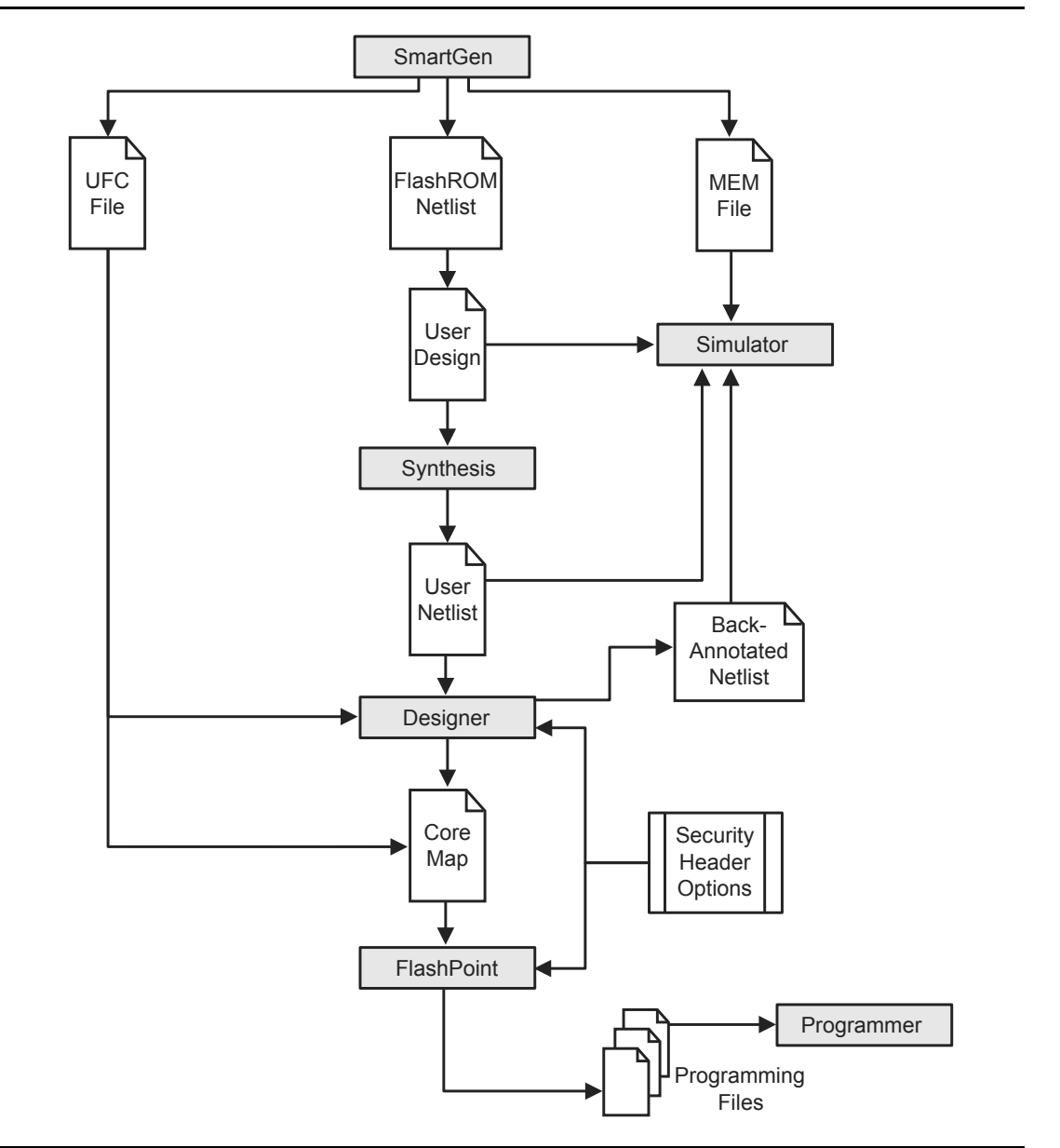

Figure 5-9 • FlashROM Design Flow

SRAM and FIFO Memories in Microsemi's Low Power Flash Devices

### Example of RAM Initialization

This section of the document presents a sample design in which a 4×4 RAM block is being initialized through the JTAG port. A test feature has been implemented in the design to read back the contents of the RAM after initialization to verify the procedure.

The interface block of this example performs two major functions: initialization of the RAM block and running a test procedure to read back the contents. The clock output of the interface is either the write clock (for initialization) or the read clock (for reading back the contents). The Verilog code for the interface block is included in the "Sample Verilog Code" section on page 151.

For simulation purposes, users can declare the input ports of the UJTAG macro for easier assignment in the testbench. However, the UJTAG input ports should not be declared on the top level during synthesis. If the input ports of the UJTAG are declared during synthesis, the synthesis tool will instantiate input buffers on these ports. The input buffers on the ports will cause Compile to fail in Designer.

Figure 6-10 shows the simulation results for the initialization step of the example design.

The CLK\_OUT signal, which is the clock output of the interface block, is the inverted DR\_UPDATE output of the UJTAG macro. It is clear that it gives sufficient time (while the TAP Controller is in the Data Register Update state) for the write address and data to become stable before loading them into the RAM block.

Figure 6-11 presents the test procedure of the example. The data read back from the memory block matches the written data, thus verifying the design functionality.

Figure 6-10 • Simulation of Initialization Step

Figure 6-11 • Simulation of the Test Procedure of the Example

SRAM and FIFO Memories in Microsemi's Low Power Flash Devices

| Date                | Changes                                                                                                    | Page |
|---------------------|----------------------------------------------------------------------------------------------------|------|
| v1.1<br>(continued) | Table 6-1 • Flash-Based FPGAs and associated text were updated to include the IGLOO PLUS family. The "IGLOO Terminology" section and "ProASIC3 Terminology" section are new.                                                                                                    | 134  |
|                     | The text introducing Table 6-8 • Memory Availability per IGLOO and ProASIC3 Device was updated to replace "A3P030 and AGL030" with "15 k and 30 k gate devices." Table 6-8 • Memory Availability per IGLOO and ProASIC3 Device was updated to remove AGL400 and AGLE1500 and include IGLOO PLUS and ProASIC3L devices. | 146  |

# **Related Documents**

### **Application Notes**

Board-Level Considerations http://www.microsemi.com/soc/documents/ALL\_AC276\_AN.pdf

### **User's Guides**

Libero SoC User's Guide http://www.microsemi.com/soc/documents/libero\_ug.pdf IGLOO, ProASIC3, SmartFusion, and Fusion Macro Library Guide http://www.microsemi.com/soc/documents/pa3\_libguide\_ug.pdf SmartGen Core Reference Guide http://www.microsemi.com/soc/documents/genguide\_ug.pdf

# List of Changes

The following table lists critical changes that were made in each revision of the document.

| Date        | Changes                                                                                                    | Page     |
|-------------|----------------------------------------------------------------------------------------------------|----------|
| August 2012 | Figure 7-2 • I/O Block Logical Representation for Dual-Tile Designs (60 k, 125 k, and 250 k Devices) was revised to indicate that resets on registers 1, 3, 4, and 5 are active high rather than active low (SAR 40698).                                                              | 160      |
|             | The hyperlink for the <i>Board-Level Considerations</i> application note was corrected (SAR 36663).                                                                                                    | 181, 183 |
| June 2011   | Figure 7-2 • I/O Block Logical Representation for Dual-Tile Designs (60 k,125 k, and 250 k Devices) was revised so that the I/O_CLR and I/O_OCLK nets are no longer joined in front of Input Register 3 but instead on the branch of the CLR/PRE signal (SAR 26052).                  | 160      |
|             | The following sentence was removed from the "LVCMOS (Low-Voltage CMOS)" section (SAR 22634): "All these versions use a 3.3 V-tolerant CMOS input buffer and a push-pull output buffer."                                                                                               | 166      |
|             | The "5 V Input Tolerance" section was revised to state that 5 V input tolerance can be used with LVTTL 3.3 V and LVCMOS 3.3 V configurations. LVCMOS 2.5 V, LVCMOS 1.8 V, LVCMOS 1.5 V, and LVCMOS 1.2 V were removed from the sentence listing supported configurations (SAR 22427). | 171      |

### I/O Bank Resource Usage

This is an important portion of the report. The user must meet the requirements stated in this table. Figure 8-10 shows the I/O Bank Resource Usage table included in the I/O bank report:

#### Figure 8-10 • I/O Bank Resource Usage Table

The example in Figure 8-10 shows that none of the I/O macros is assigned to the bank because more than one VCCI is detected.

#### I/O Voltage Usage

The I/O Voltage Usage table provides the number of VREF (E devices only) and  $V_{CCI}$  assignments required in the design. If the user decides to make I/O assignments manually (PDC or MVN), the issues listed in this table must be resolved before proceeding to Layout. As stated earlier, VREF assignments must be made if there are any voltage-referenced I/Os.

Figure 8-11 shows the I/O Voltage Usage table included in the I/O bank report.

#### Figure 8-11 • I/O Voltage Usage Table

The table in Figure 8-11 indicates that there are two voltage-referenced I/Os used in the design. Even though both of the voltage-referenced I/O technologies have the same VCCI voltage, their VREF voltages are different. As a result, two I/O banks are needed to assign the VCCI and VREF voltages.

In addition, there are six single-ended I/Os used that have the same VCCI voltage. Since two banks are already assigned with the same VCCI voltage and there are enough unused bonded I/Os in

If the assignment is not successful, an error message appears in the Output window.

To undo the I/O bank assignments, choose **Undo** from the **Edit** menu. Undo removes the I/O technologies assigned by the IOBA. It does not remove the I/O technologies previously assigned.

To redo the changes undone by the Undo command, choose Redo from the Edit menu.

To clear I/O bank assignments made before using the Undo command, manually unassign or reassign I/O technologies to banks. To do so, choose **I/O Bank Settings** from the **Edit** menu to display the I/O Bank Settings dialog box.

# Conclusion

Fusion, IGLOO, and ProASIC3 support for multiple I/O standards minimizes board-level components and makes possible a wide variety of applications. The Microsemi Designer software, integrated with Libero SoC, presents a clear visual display of I/O assignments, allowing users to verify I/O and board-level design requirements before programming the device. The device I/O features and functionalities ensure board designers can produce low-cost and low power FPGA applications fulfilling the complexities of contemporary design needs.

## **Related Documents**

### **User's Guides**

Libero SoC User's Guide http://www.microsemi.com/soc/documents/libero\_ug.pdf IGLOO, ProASIC3, SmartFusion, and Fusion Macro Library Guide http://www.microsemi.com/soc/documents/pa3\_libguide\_ug.pdf SmartGen Core Reference Guide http://www.microsemi.com/soc/documents/genguide\_ug.pdf

### **DDR Input Register**

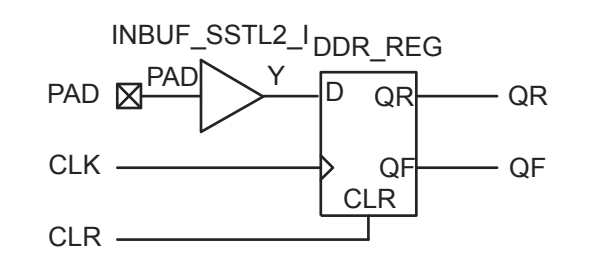

#### Figure 9-5 • DDR Input Register (SSTL2 Class I)

The corresponding structural representations, as generated by SmartGen, are shown below:

#### Verilog

```
module DDR_InBuf_SSTL2_I(PAD,CLR,CLK,QR,QF);
```

```
input PAD, CLR, CLK;
output QR, QF;
wire Y;
INBUF_SSTL2_I INBUF_SSTL2_I_0_inst(.PAD(PAD),.Y(Y));
DDR_REG DDR_REG_0_inst(.D(Y),.CLK(CLK),.CLR(CLR),.QR(QR),.QF(QF));
endmodule
VHDL
library ieee;
use ieee.std_logic_1164.all;
--The correct library will be inserted automatically by SmartGen
library proasic3; use proasic3.all;
--library fusion; use fusion.all;
--library igloo; use igloo.all;
```

```
entity DDR_InBuf_SSTL2_I is
   port(PAD, CLR, CLK : in std_logic; QR, QF : out std_logic);
end DDR_InBuf_SSTL2_I;
```

architecture DEF\_ARCH of DDR\_InBuf\_SSTL2\_I is

```
component INBUF_SSTL2_I
   port(PAD : in std_logic := 'U'; Y : out std_logic) ;
end component;
```

```
component DDR_REG
port(D, CLK, CLR : in std_logic := 'U'; QR, QF : out std_logic);
end component;
```

signal Y : std\_logic ;

#### begin

```
INBUF_SSTL2_I_0_inst : INBUF_SSTL2_I
port map(PAD => PAD, Y => Y);
DDR_REG_0_inst : DDR_REG
port map(D => Y, CLK => CLK, CLR => CLR, QR => QR, QF => QF);
```

```
end DEF_ARCH;
```

DDR for Microsemi's Low Power Flash Devices

# **Design Example**

Figure 9-9 shows a simple example of a design using both DDR input and DDR output registers. The user can copy the HDL code in Libero SoC software and go through the design flow. Figure 9-10 and Figure 9-11 on page 217 show the netlist and ChipPlanner views of the ddr\_test design. Diagrams may vary slightly for different families.

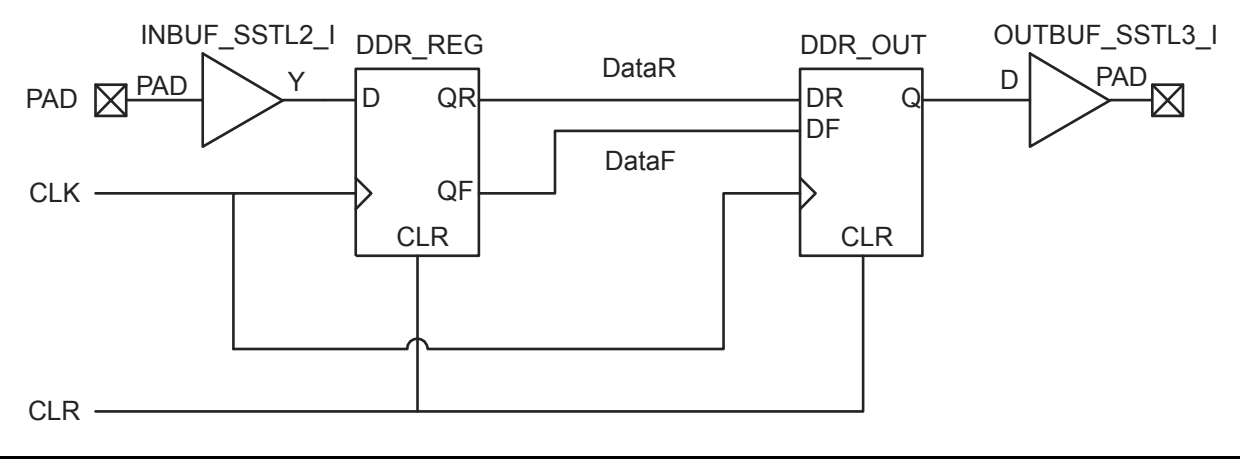

Figure 9-9 • Design Example

Figure 9-10 • DDR Test Design as Seen by NetlistViewer for IGLOO/e Devices

Security in Low Power Flash Devices

# **Security Support in Flash-Based Devices**

The flash FPGAs listed in Table 11-1 support the security feature and the functions described in this document.

| Table 11-1 • Flash-Based | FPGAs |
|--------------------------|-------|
|--------------------------|-------|

| Series   | Family <sup>*</sup>  | Description                                                                                                    |
|----------|----------------------|----------------------------------------------------------------------------------------------------|
| IGLOO    | IGLOO                | Ultra-low power 1.2 V to 1.5 V FPGAs with Flash*Freeze technology                                                                                                    |
|          | IGLOOe               | Higher density IGLOO FPGAs with six PLLs and additional I/O standards                                                                                                    |
|          | IGLOO nano           | The industry's lowest-power, smallest-size solution                                                                                                    |
|          | IGLOO PLUS           | IGLOO FPGAs with enhanced I/O capabilities                                                                                                    |
| ProASIC3 | ProASIC3             | Low power, high-performance 1.5 V FPGAs                                                                                                    |
|          | ProASIC3E            | Higher density ProASIC3 FPGAs with six PLLs and additional I/O standards                                                                                                    |
|          | ProASIC3 nano        | Lowest-cost solution with enhanced I/O capabilities                                                                                                    |
|          | ProASIC3L            | ProASIC3 FPGAs supporting 1.2 V to 1.5 V with Flash*Freeze technology                                                                                                    |
|          | RT ProASIC3          | Radiation-tolerant RT3PE600L and RT3PE3000L                                                                                                    |
|          | Military ProASIC3/EL | Military temperature A3PE600L, A3P1000, and A3PE3000L                                                                                                    |
|          | Automotive ProASIC3  | ProASIC3 FPGAs qualified for automotive applications                                                                                                    |
| Fusion   | Fusion               | Mixed signal FPGA integrating ProASIC3 FPGA fabric, programmable analog block, support for ARM Cortex <sup>™</sup> -M1 soft processors, and flash memory into a monolithic device |

Note: \*The device names link to the appropriate datasheet, including product brief, DC and switching characteristics, and packaging information.

#### IGLOO Terminology

In documentation, the terms IGLOO series and IGLOO devices refer to all of the IGLOO devices as listed in Table 11-1. Where the information applies to only one product line or limited devices, these exclusions will be explicitly stated.

#### ProASIC3 Terminology

In documentation, the terms ProASIC3 series and ProASIC3 devices refer to all of the ProASIC3 devices as listed in Table 11-1. Where the information applies to only one product line or limited devices, these exclusions will be explicitly stated.

To further understand the differences between the IGLOO and ProASIC3 devices, refer to the *Industry's Lowest Power FPGAs Portfolio*.

# FlashROM Security Use Models

Each of the subsequent sections describes in detail the available selections in Microsemi Designer as an aid to understanding security applications and generating appropriate programming files for those applications. Before proceeding, it is helpful to review Figure 11-7 on page 243, which gives a general overview of the programming file generation flow within the Designer software as well as what occurs during the device programming stage. Specific settings are discussed in the following sections.

In Figure 11-7 on page 243, the flow consists of two sub-flows. Sub-flow 1 describes programming security settings to the device only, and sub-flow 2 describes programming the design contents only.

In Application 1, described in the "Application 1: Trusted Environment" section on page 243, the user does not need to generate separate files but can generate one programming file containing both security settings and design contents. Then programming of the security settings and design contents is done in one step. Both sub-flow 1 and sub-flow 2 are used.

In Application 2, described in the "Application 2: Nontrusted Environment—Unsecured Location" section on page 243, the trusted site should follow sub-flows 1 and 2 separately to generate two separate programming files. The programming file from sub-flow 1 will be used at the trusted site to program the device(s) first. The programming file from sub-flow 2 will be sent off-site for production programming.

In Application 3, described in the "Application 3: Nontrusted Environment—Field Updates/Upgrades" section on page 244, typically only sub-flow 2 will be used, because only updates to the design content portion are needed and no security settings need to be changed.

In the event that update of the security settings is necessary, see the "Reprogramming Devices" section on page 255 for details. For more information on programming low power flash devices, refer to the "In-System Programming (ISP) of Microsemi's Low Power Flash Devices Using FlashPro4/3/3X" section on page 261.